# 再印字モード

この章では、再印字における操作について説明します。

| 3-2 |
|-----|
| 8-3 |
| 8-4 |
| 8-6 |
| 8-8 |
| -10 |
|     |

# 8.1 再印字ついて

処理が正常に終了した際、売上票が自動的に発行されますが、レシートの用紙詰まりな どで、売上票が発行されなかった場合、再度売上票を発行させることができる機能で す。

#### 補足

- 売上票発行トラブルの場合は、必ず処理を行ってください。また、カードの再操作は、二重引去りされてしまいますので絶対に行わないでください。
- ・ 伝票データの送信に失敗した場合の再印字方法については「7.17 未送信伝票 データ出力」(→P.7-118)を参考に伝票印字を行ってください。

| 業務メニュー | 取引                | 業務                                                                            |
|--------|-------------------|-------------------------------------------------------------------------------|
| 業務     | クレジット             | 売上<br>売上取消<br>承認後売上<br>承認後売上取消<br>事前承認(オーンリ予約)<br>事前承認取消(オーンリ予約取消)<br>カードチェック |
|        | デビット              | 売上<br>売上取消<br>残高確認                                                            |
|        | 銀聯                | 売上<br>売上取消                                                                    |
| 集計     | クレジット·デビッ<br>ト·銀聯 | 中間計<br>日計<br>KID一覧<br>一括送信<br>日計(自動起動)                                        |

## 8.2 業務の再印字

ここでは、業務処理の再印字を行うときの操作について説明します。

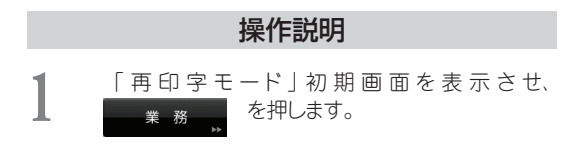

### 画面表示

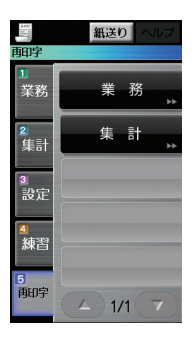

2 「業務」画面が表示されますので、再印字する項目を選択します。

- ・ クレジット (→ P.8-4)
- · デビット (→ P.8-6)
- · 銀聯 (→ P.8-8)

手順3以降は、各項目のページに進んでください。

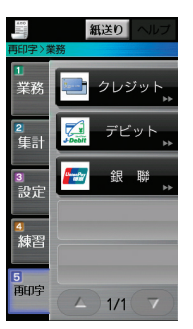

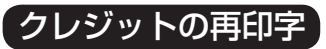

クレジット業務の再印字を行うときの操作方法です。

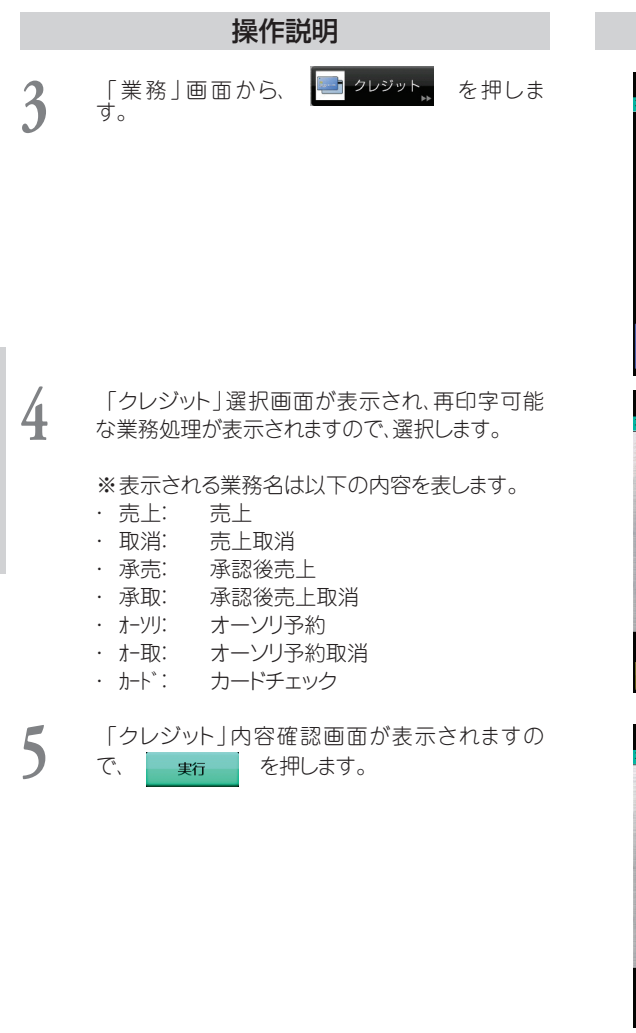

画面表示

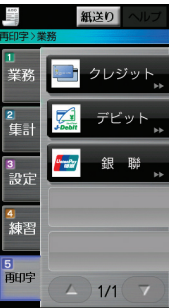

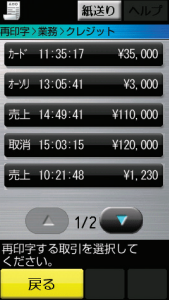

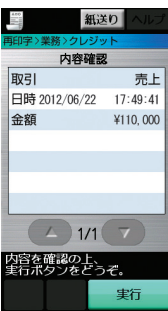

3 設定 4 練習 5 明字

1/1

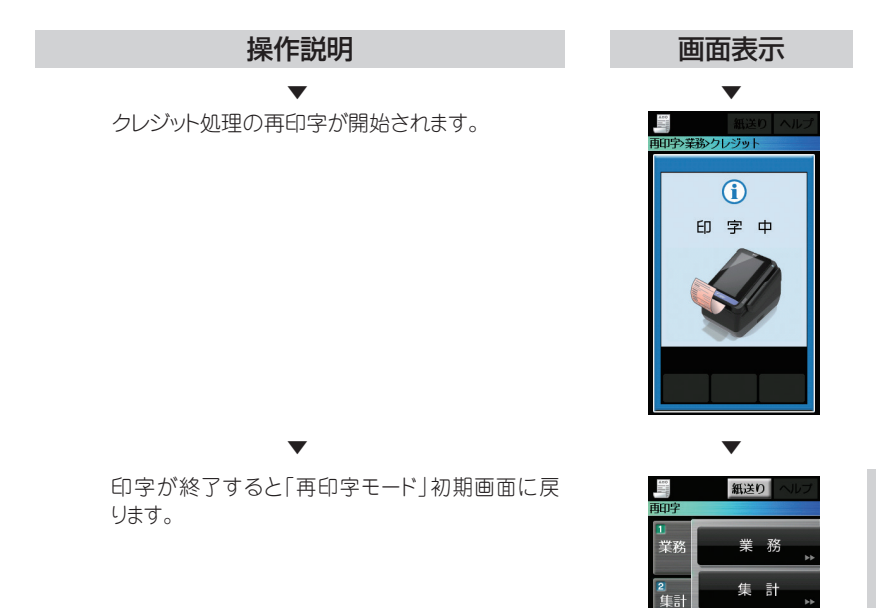

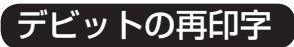

デビット業務の再印字を行うときの操作方法です。

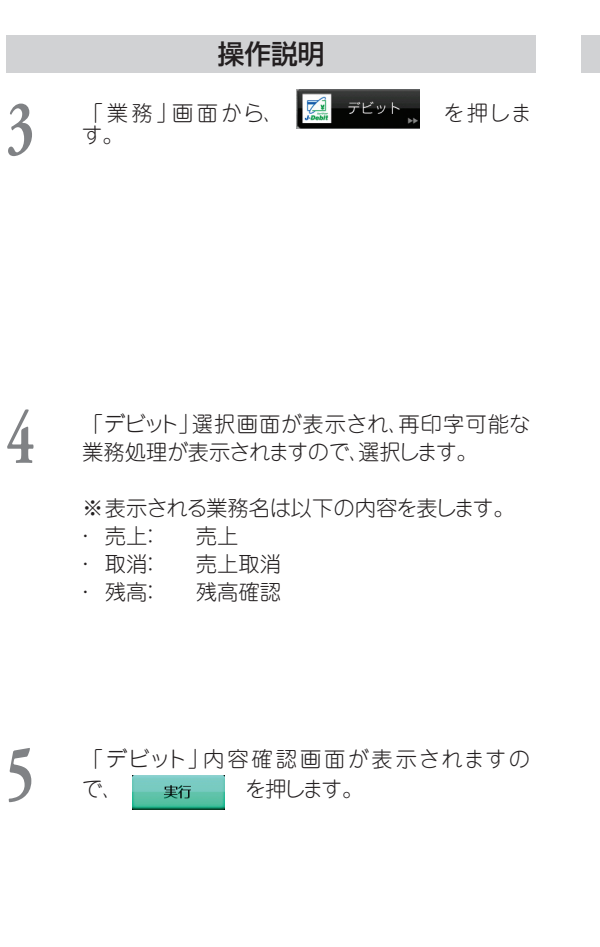

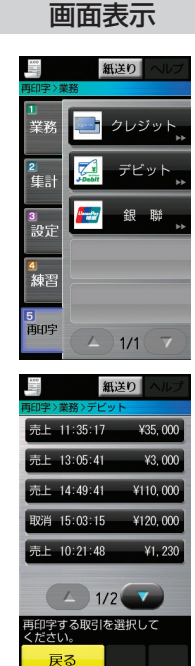

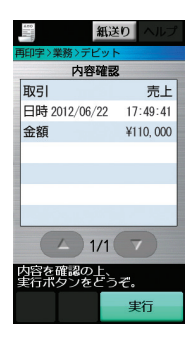

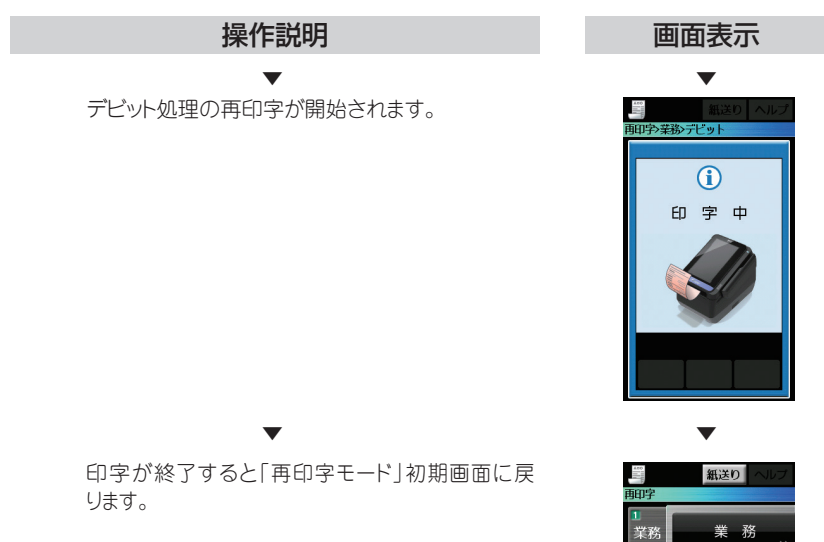

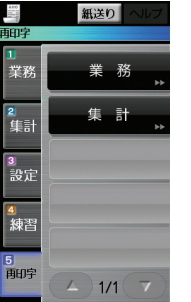

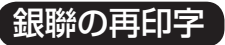

銀聯業務の再印字を行うときの操作方法です。

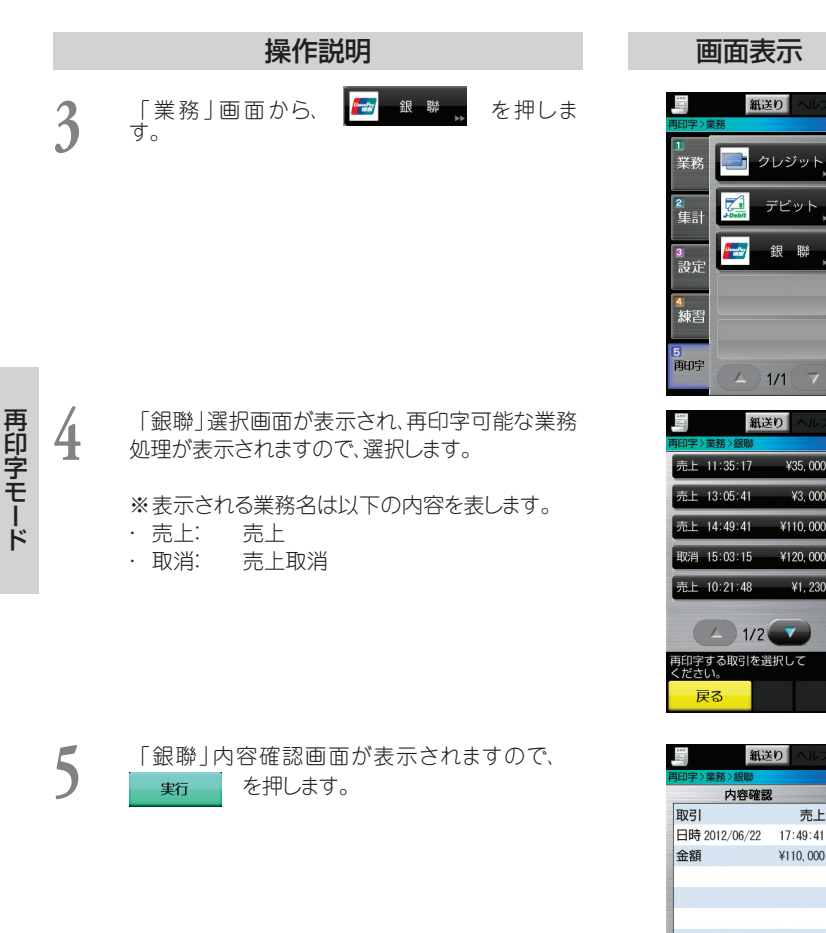

¥35.000

¥3, 000

¥110,000

¥120,000

¥1.230

売上

¥110.000

実行

A 1/1 7 内容を確認の上、 実行ボタンをどうぞ。

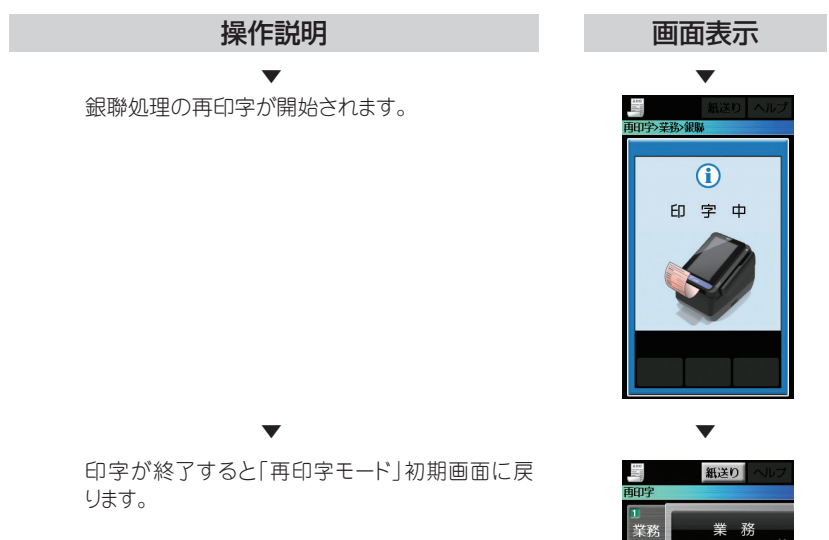

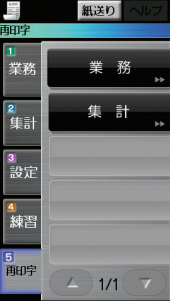

# 8.3 集計の再印字

ここでは、集計処理の再印字を行うときの操作について説明します。

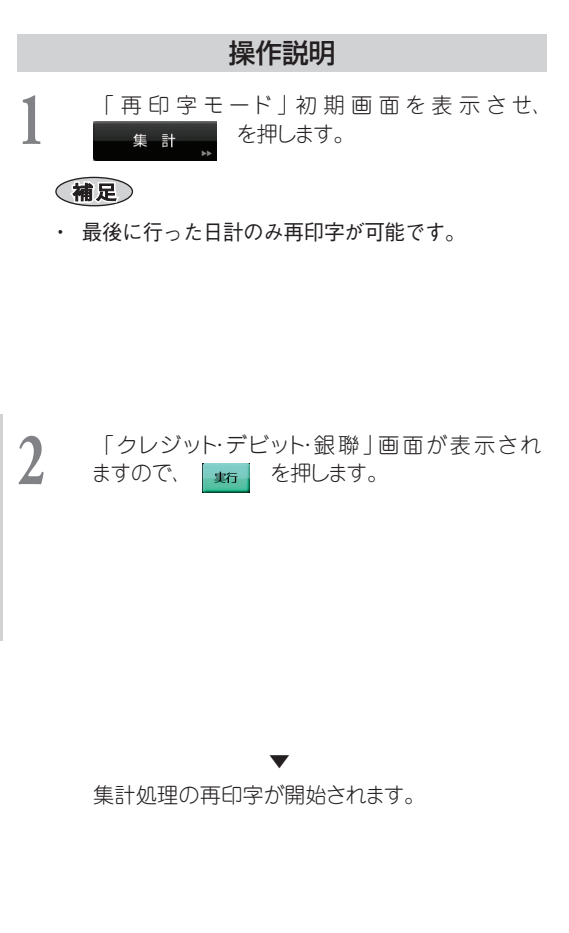

### 画面表示

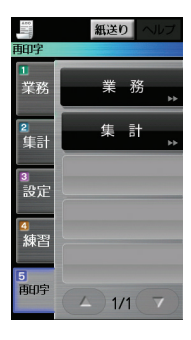

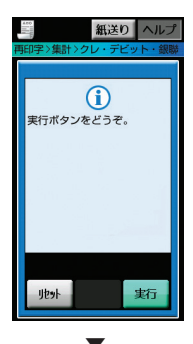

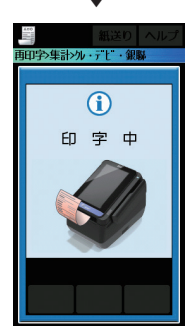

画面表示

操作説明

印字が終了すると「再印字モード」初期画面に戻 ります。

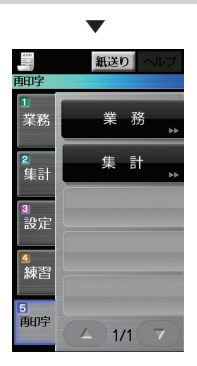